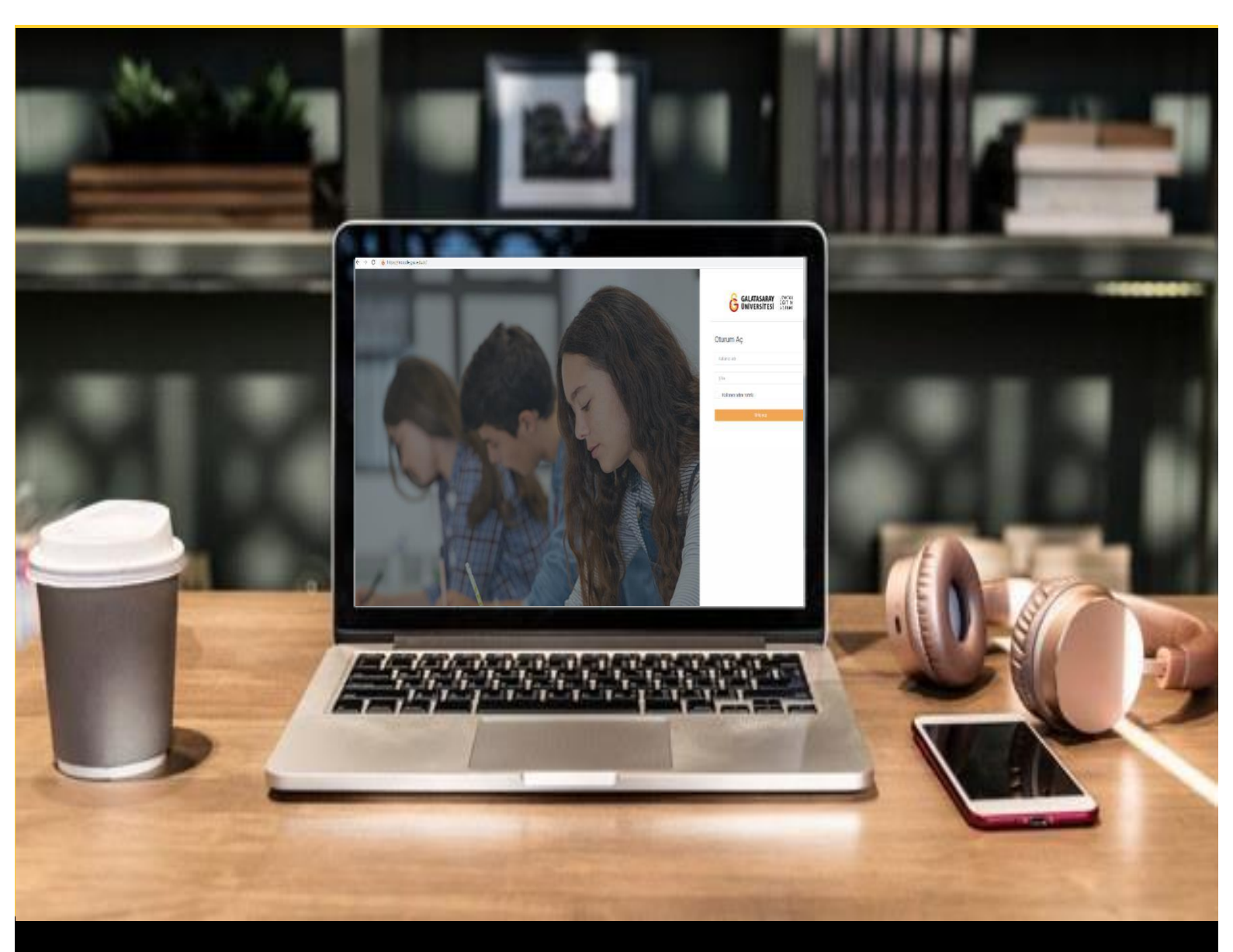

## H-P moode

## AKADEMİSYENLER İÇİN KULLANIM KILAVUZU

Moodle'da H5P ile Sürükle-Bırak Etkileşimi Oluşturma

## GALATASARAY ÜNİVERSİTESİ UZAKTAN EĞİTİM UYGULAMA VE ARAŞTIRMA MERKEZİ

Galatasaray Üniversitesi Uzaktan Eğitim Uygulama ve Araştırma Merkezi

https://uzem.gsu.edu.tr/

## H5P İLE SÜRÜKLE-BIRAK ETKİLEŞİMİ OLUŞTURMA

Moodle'da sürükle-bırak etkileşimi oluşturmak için H5P eklentisi kullanılmaktadır.

Bunun için ilk olarak ilgili ders sayfasının sağ üst öşesindeki Düzenlemeyi açı butonuna tıklayarak düzenleme moduna geçmek gerekmektedir (Bkz. Şekil 1).

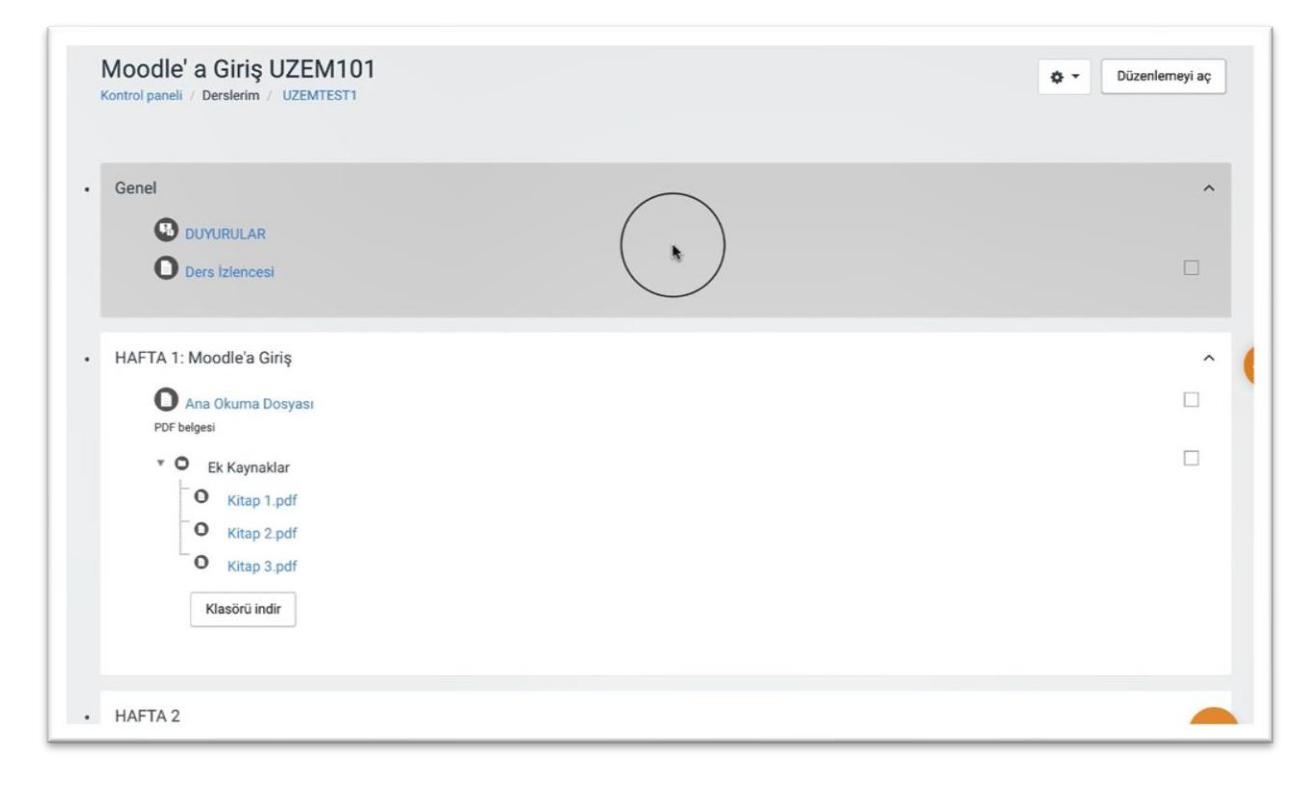

Şekil 1 Düzenleme modunu açma

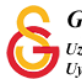

Düzenleme modunu açtıktan sonra videoyu ekleyeceğimiz haftanın altında yer alan

+ Yeni bir etkinlik ya da kaynak ekle

metnine tıklamak gerekir (Bkz. Şekil 2).

|                                                                                                    | Düzenle                                                                                                    |
|----------------------------------------------------------------------------------------------------|----------------------------------------------------------------------------------------------------|
| 🕈 🔘 Ana Okuma Dosyası 🖋 PDF belgesi                                                                                                    | Düzenle 👻                                                                                                    |
| 🕂 🔹 O Ek Kaynaklar                                                                                                    | Düzenle 👻                                                                                                    |
| O Kitap 1.pdf                                                                                                    |                                                                                                    |
| O Kitap 2.pdf                                                                                                    |                                                                                                    |
| C Kitap 3.pdf                                                                                                    |                                                                                                    |
|                                                                                                    |                                                                                                    |
| Klasörü indir                                                                                                    |                                                                                                    |
| Klasoru indir                                                                                                    |                                                                                                    |
| Klasoru indir                                                                                                    | + Yeni bir etkinlik va da kavnak e                                                                             |
| Klasoru indir                                                                                                    | 🔶 Yeni bir etkinlik ya da kaynak e                                                                             |
| Kiasoru indir<br>→ HAFTA 2 ≠                                                                                                    | + Yeni bir etkinlik ya da kaynak e<br>Düzenle                                                                  |
| <ul> <li>+ HAFTA 2 /</li> <li>+ 1 Hafta 2 Ödev 1 /</li> </ul>                                                                                                    | + Yeni bir etkinlik ya da kaynak e<br>Düzenle<br>Düzenle → ▲ □                                                 |
| <ul> <li>+ HAFTA 2</li> <li>+ IB Hafta 2 Odev 1</li> <li>+ 7 Hafta 2 Odev 2</li> </ul>                                                                                                    | + Yeni bir etkinlik ya da kaynak e<br>Düzenle<br>Düzenle -<br>Düzenle -                                        |
| + HAFTA 2         +         =         +         -         +         -         +         -         +         -         +         -         +         -         +         -         +         -         +         -         +         -         +         -         +         -         +         -         +         -         +         -         -         +         -         +         -         -         -         -         -         -         -         -         -         -         -         -         -         -         -         -         -         -         - | + Yeni bir etkinlik ya da kaynak e<br>Düzenle<br>Düzenle -<br>Düzenle -<br>Düzenle -<br>Düzenle -<br>Düzenle - |

Şekil 2 Yeni bir etkinlik ya da kaynak ekle

| E | ткім | NLİKLER                                                                                                    | Yardım görüntülemek için bir etkinlik ya                                                  |  |
|---|------|----------------------------------------------------------------------------------------------------|-------------------------------------------------------------------------------------------|--|
|   |      | Adobe Connect<br>Anket (Geribildirim)<br>Anket (Hazır<br>alçekli)<br>Anket (Mini)<br>Cah<br>Der<br>Etkileşimeeriyerik<br>Etkileşimeeriyerik<br>External tool | da kaynak seçin. Bir etkinlik veya<br>kaynağ çift titlayarak hızlıca<br>ekleyebilirsiniz. |  |
| 0 | 0    | Forum                                                                                                    |                                                                                           |  |
| 0 | 0    | Ödev                                                                                                    |                                                                                           |  |
| 0 | 6    | SCORM/AICC                                                                                                    |                                                                                           |  |
| 0 | 0    | Sinav                                                                                                    |                                                                                           |  |
| 0 | 0    | Sohbet                                                                                                    |                                                                                           |  |
| 0 | 0    | Sözlük                                                                                                    |                                                                                           |  |
| 0 | 51   | Turnitin Ödavi 2                                                                                                    |                                                                                           |  |

Şekil 3 Etkinlikler listesinden H5P Etkileşimsel İçerik türünü seçme

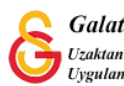

Detaylar

Açılan içerik türü sayfasından Drag and Drop seçeneği yanında yer alan butonuna basınız (Bkz. Şekil 4).

| O İçerik | oluştur O Yükle                      | 🖹 Yapış |
|----------|--------------------------------------|---------|
| İçerik 1 | Γürü Ara                             | Q       |
| Tüm İçei | rik Türleri                          |         |
| Göster:  | Son Kullanılanlar Yeniler A'dan Z'ye |         |

Şekil 4 Drag and Drop içerik türünü seçme-1

<complex-block><complex-block>

Şekil 5 Drag and Drop içerik türünü seçme-2

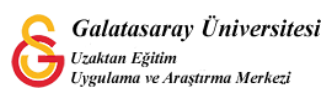

Böylece Drag and Drop düzenleme sayfası açılacaktır (Bkz. Şekil 6). **Drag and Drop** sayfası altında **Step 1 Settings** ve **Step 2 Task** olmak üzere iki sekme yer almaktadır.

İlk olarak Settings sekmesi altında yer alan **Background image** bölümünden öğrenme materyaline bir arka plan resmi ekleyebiliriz. Resmi ekledikten sonra **Step 2 Task** 

sekmesine tıklayarak ya da sayfanın sağ alt köşesinde yer alan butonuna tılayarak bir sonraki adıma geçebilirsiniz.

| Settings                                | C:: Task                               |
|-----------------------------------------|----------------------------------------|
| Background image                        |                                        |
| Optional. Select an image to use as ba  | ackground for your drag and drop task. |
| 6                                       |                                        |
| 47L                                     |                                        |
| 🔧 Resmi düzenle 🔯 Telif I               | hakkını düzenle                        |
| Task size *                             |                                        |
| Specify how large (in px) the play area | ) should be.                           |
| 620 x 310                               |                                        |

Şekil 6 Drag and Drop içerik türünü düzenleme-1

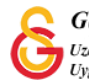

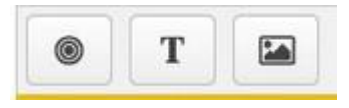

Task sayfasında ilk olarak

üç adet seçenek yer almaktadır.

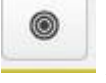

Add drop zone (taşıma alanı ekleme)

Т

Text (Metin)

Image (Resim)

Örnek olarak "I am going to school" cümlesinin karışık olarak kelime kelime verip öğrencinin bu kelimeleri düzgün bir cümle oluşturacak şekilde sıralamasını istediğimiz bir etkinlik yapabiliriz. Bu etkinliği oluşturmak için aşağıdaki adımları izlememiz gerekmektedir:

- 1. 5 adet drop zone ekleme
- 2. 5 adet metin ekleme
  - a. I
  - b. am
  - c. going
  - d. to
  - e. school
- 3. Drop zone'a eklenecek doğru cevabı belirleme

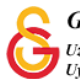

İlk olarak seçeneğine tıklayarak her bir drop zone'a bize anlamlı gelecek bir isim vererek butonuna basınız. Bu işlemi gerekli dorp zone sayısı kadar tekrar ediniz (Bkz. Şekil 7).

| ſask*                                                                                                    |                                                                   |
|----------------------------------------------------------------------------------------------------|-------------------------------------------------------------------|
| Label *                                                                                                    |                                                                   |
| B KS Ix ∎ ± ±                                                                                                    |                                                                   |
|                                                                                                    |                                                                   |
|                                                                                                    |                                                                   |
|                                                                                                    |                                                                   |
| body div                                                                                                    |                                                                   |
|                                                                                                    |                                                                   |
| Show label                                                                                                    |                                                                   |
| Show label Background Opacity                                                                                                    |                                                                   |
| Show label Background Opacity                                                                                                    |                                                                   |
| <ul> <li>Show label</li> <li>Background Opacity</li> <li>100</li> </ul>                                                                                                    |                                                                   |
| <ul> <li>Show label</li> <li>Background Opacity</li> <li>100</li> </ul>                                                                                                    |                                                                   |
| <ul> <li>Show label</li> <li>Background Opacity</li> <li>100</li> <li>İpuçları ve geri bildirim</li> </ul>                                                                                                    |                                                                   |
| <ul> <li>Show label</li> <li>Background Opacity         <ol> <li>100</li> <li>İpuçları ve geri bildirim</li> <li>This drop zone can only conta</li> </ol> </li> </ul>                                                                                                    | ain one element                                                   |
| <ul> <li>Show label</li> <li>Background Opacity         <ol> <li>100</li> <li>İpuçları ve geri bildirim</li> <li>This drop zone can only conta<br/>Make sure there is only one correct and</li> </ol> </li> </ul>                                                                       | ain one element<br>swer for this dropzone                         |
| <ul> <li>Show label</li> <li>Background Opacity         <ol> <li>100</li> <li>İpuçları ve geri bildirim</li> <li>This drop zone can only conta<br/>Make sure there is only one correct and</li> </ol> </li> </ul>                                                                       | <b>sin one element</b><br>swer for this dropzone                  |
| <ul> <li>Show label</li> <li>Background Opacity         <ol> <li>100</li> <li>İpuçları ve geri bildirim</li> <li>This drop zone can only conta<br/>Make sure there is only one correct and<br/>Enable Auto-Align</li> <li>Will auto-align all draggables dropped</li> </ol> </li> </ul> | <b>ain one element</b><br>swer for this dropzone<br>in this zone. |

Şekil 7 Drag and Drop içerik türünü seçme-2

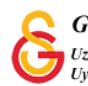

Böylece Şekil 8'de görüldüğü üzere 5 adet drop zone eklenmiş olacaktır.

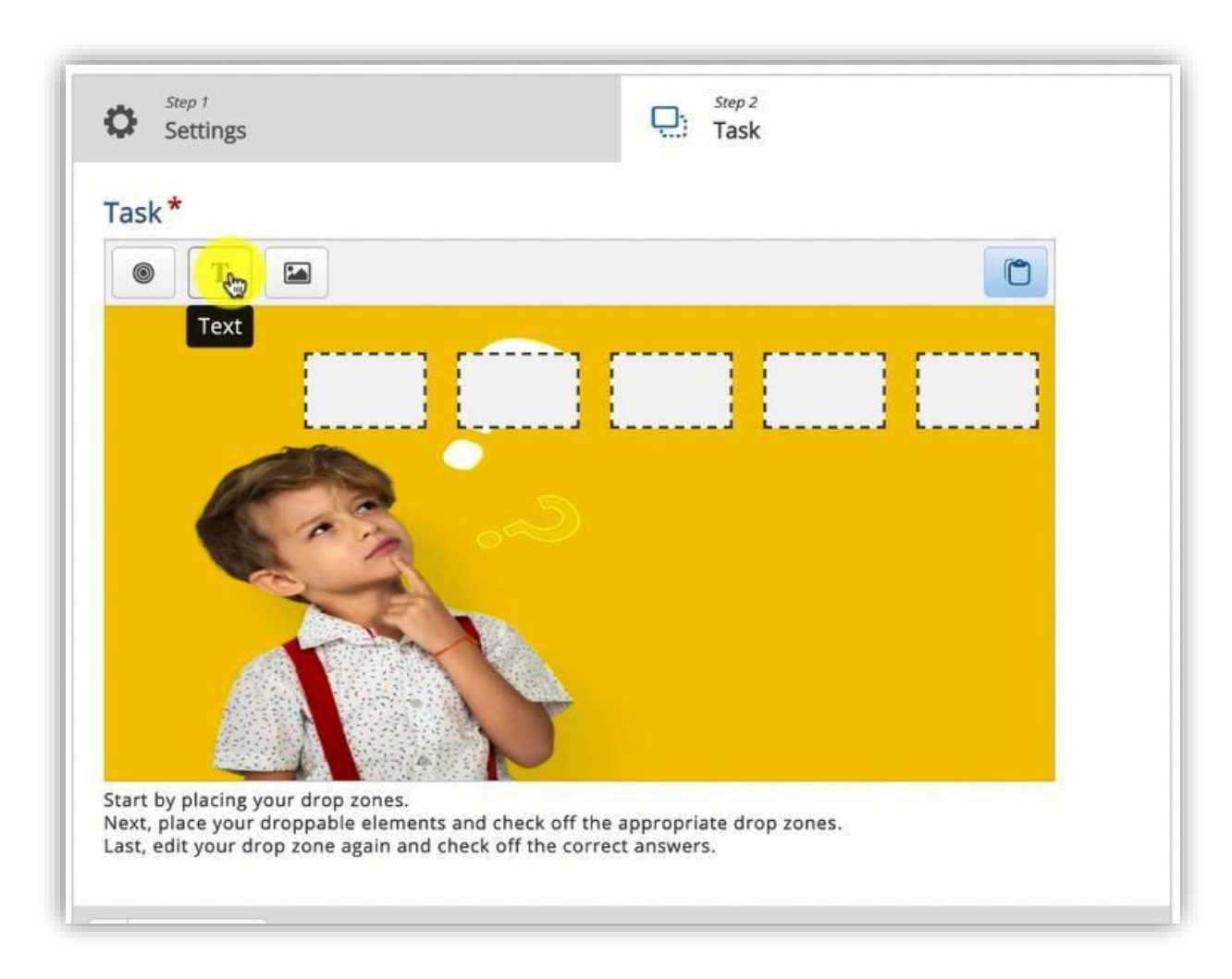

Şekil 8 Drag and Drop içerik türünü seçme-3

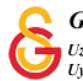

Sonraki adımda simgesine tıklayarak her bir taşınacak kelimeyi ekleyiniz. Select drop zones başlığı altında eklemiş olduğumuz 1,2,3,4,5 isimli 5 drop zone'nun seçili olması gerekmektedir. Bu ilgili kelimenin verilen cevabın doğru/yanlış olmasından bağımsız olarak bütün drop zonelara taşınabilir olması anlamına gelmektedir. Her bir kelimeyi aynı şekilde eklememiz gerekmektedir (Bkz. Şekil 9).

|                                                                                   | stveri (Me | tadata) |   |       |   |    |              |        |   |    |   |            |    |
|-----------------------------------------------------------------------------------|------------|---------|---|-------|---|----|--------------|--------|---|----|---|------------|----|
| BIS                                                                               | Ix         | i i     | # | := ;= | G | ®2 | <b>■</b> [ • | lormal | • | 10 | • | <u>A</u> - | ₫- |
| 1                                                                                 |            |         |   |       |   |    |              |        |   |    |   |            |    |
|                                                                                   |            |         |   |       |   |    |              |        |   |    |   |            |    |
| body p                                                                            |            |         |   |       |   |    |              |        |   |    |   |            |    |
|                                                                                   |            |         |   |       |   |    |              |        |   |    |   |            |    |
| select are                                                                        | op zon     | es      |   |       |   |    |              |        |   |    |   |            |    |
| Desi                                                                              | elect al   |         |   |       |   |    |              |        |   |    |   |            |    |
|                                                                                   |            |         |   |       |   |    |              |        |   |    |   |            |    |
| -                                                                                 |            |         |   |       |   |    |              |        |   |    |   |            |    |
| 2                                                                                 |            |         |   |       |   |    |              |        |   |    |   |            |    |
| <ul><li>✓ 2</li><li>✓ 3</li></ul>                                                 |            |         |   |       |   |    |              |        |   |    |   |            |    |
| <ul> <li>✓ 2</li> <li>✓ 3</li> <li>✓ 4</li> </ul>                                 |            |         |   |       |   |    |              |        |   |    |   |            |    |
| <ul> <li>✓ 2</li> <li>✓ 3</li> <li>✓ 4</li> <li>✓ 5</li> </ul>                    |            |         |   |       |   |    |              |        |   |    |   |            |    |
| <ul> <li>✓ 2</li> <li>✓ 3</li> <li>✓ 4</li> <li>✓ 5</li> <li>Backgrout</li> </ul> | nd Op      | acity   |   |       |   |    |              |        |   |    |   |            |    |
| <ul> <li>✓ 2</li> <li>✓ 3</li> <li>✓ 4</li> <li>✓ 5</li> <li>Backgrou</li> </ul>  | nd Op      | acity   |   |       |   |    |              |        |   |    |   |            |    |

Şekil 9 Drag and Drop içerik türünü seçme-4

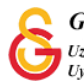

Böylece 5 adet drop zone ve 5 adet kelime Şekil 10'daki gibi eklenmiş olacaktır. Son olarak drop zoe taşınacak hangi kelimenin doğru cevap olarak kabul edileceğinin belirlenmesi gerekmektedir.

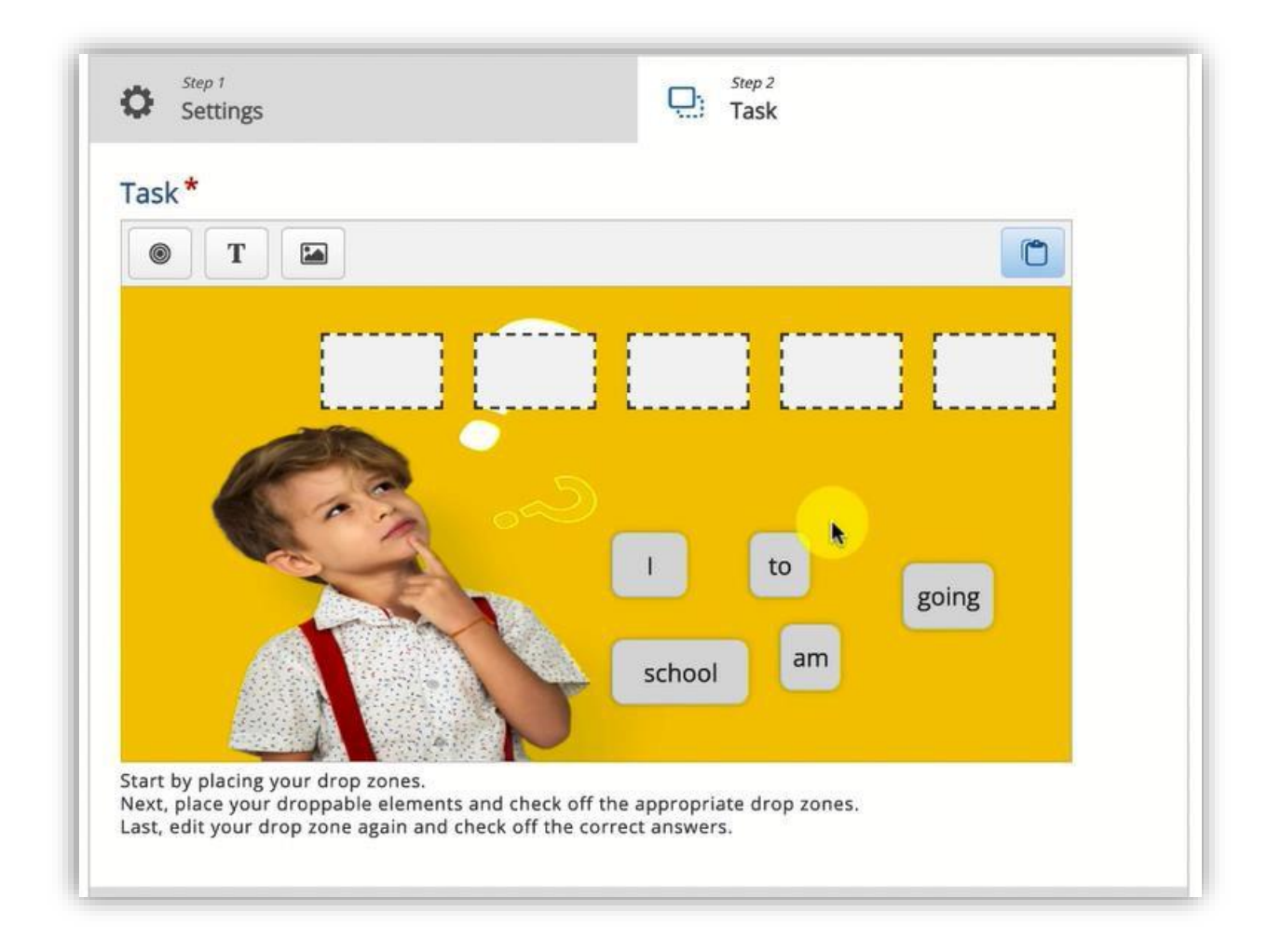

Şekil 10 Drag and Drop içerik türünü seçme-5

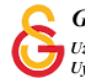

Her bir drop zone'nun doğru cevabını belirlemek için ilgili drop zone'a tıklayıp doğru kabul edilecek metni seçili hale getirmek gerekmektedir. Örneğin, Şekil 11'de görüldüğü şekilde 1 numaralı drop zone'a taşınması gereken metin l olmalıdır. Diğer metinler seçildiğinde cevap yanış olacaktır.

| ask *                                         |                   |
|-----------------------------------------------|-------------------|
| Label *                                       |                   |
| 1                                             |                   |
| Show label                                    |                   |
| Select correct elements                       |                   |
| Select all                                    |                   |
| Text: I                                       |                   |
| Text: am                                      |                   |
| Text: going                                   | <b>k</b>          |
| Text: to                                      |                   |
| Text: school                                  |                   |
| Background Opacity                            |                   |
| 100                                           |                   |
| <ul> <li>İpuçları ve geri bildirim</li> </ul> |                   |
| This drop zone can only contain               | n one element     |
| Make sure there is only one correct answ      | for this dranzana |

Şekil 11 Drag and Drop içerik türünü seçme-6

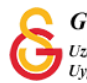

butonuna tıklandığında ilgili kelimeler drop zone'lara doğru Son olarak sırayla taşındığında öğrenciye gösterilen şekilde geribildirim verilecektir.

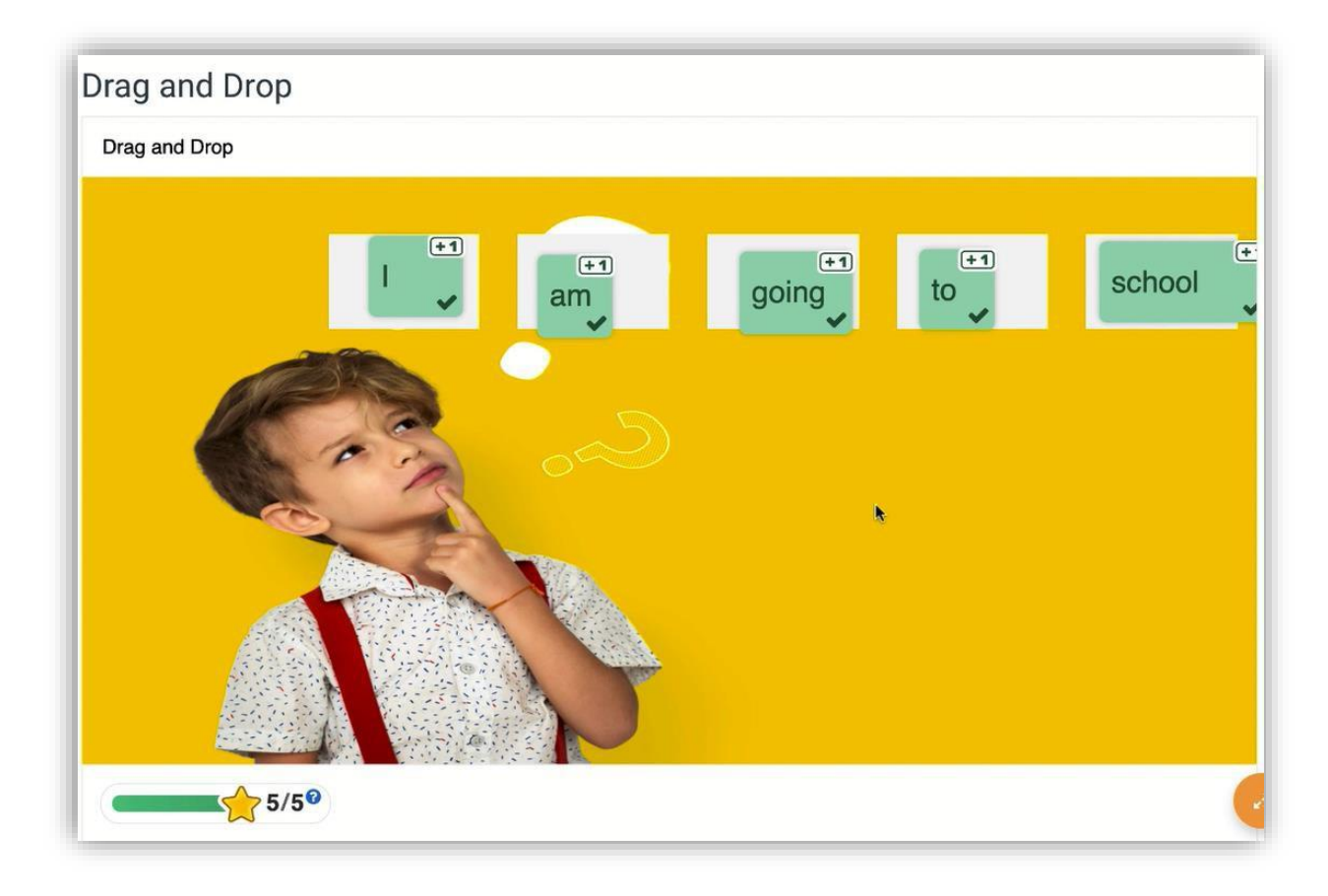

Şekil 12 Drag and Drop etkinliğini görüntüleme

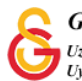